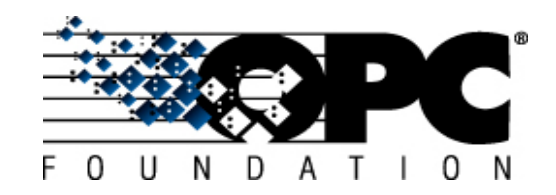

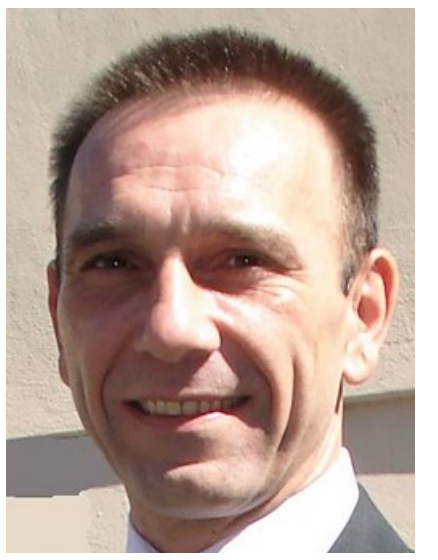

## From theory to practice: Usage of companion specification in PLC

Christian Hock SIEMENS Ingenuity for life

### It's all about data, but with OPC UA ...

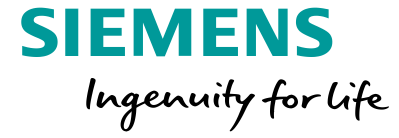

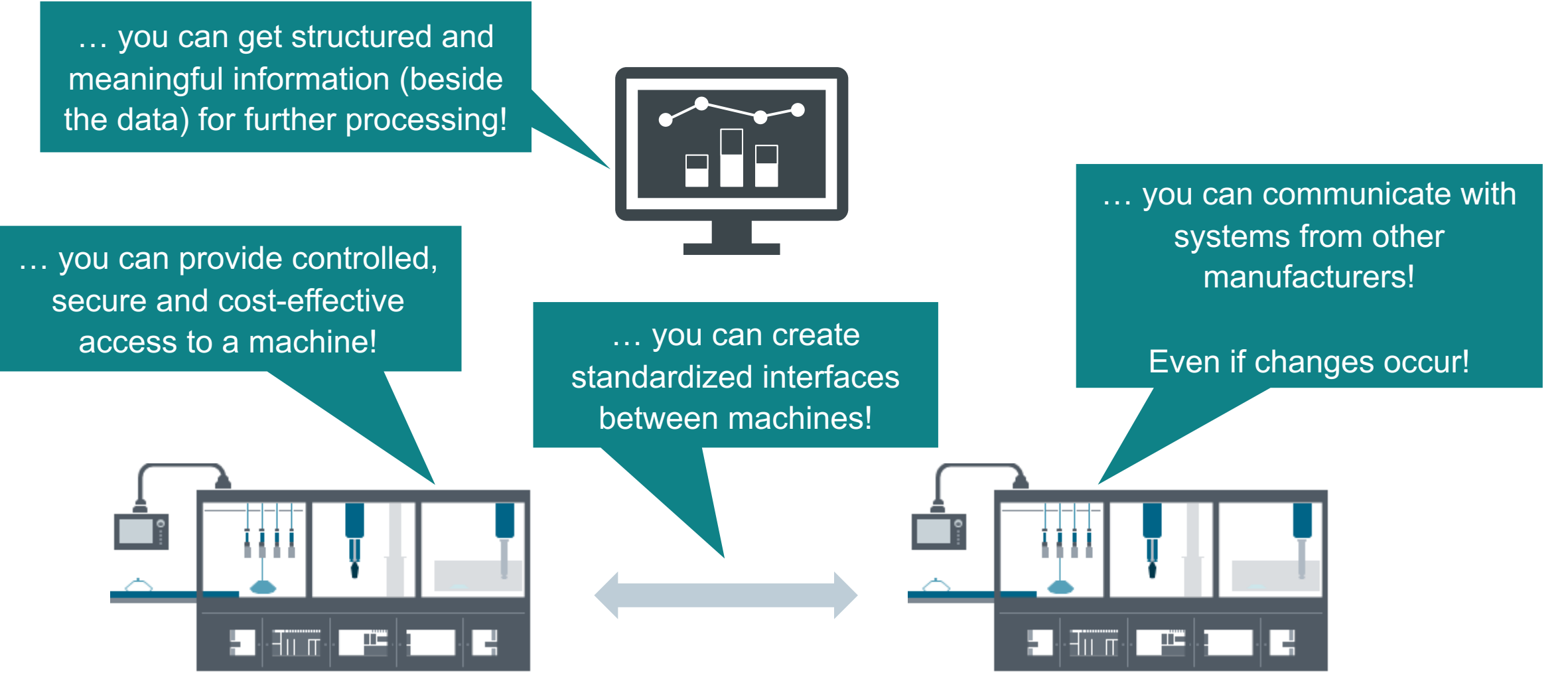

### **OPC UA Informationsmodel**

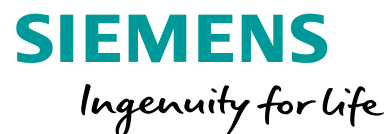

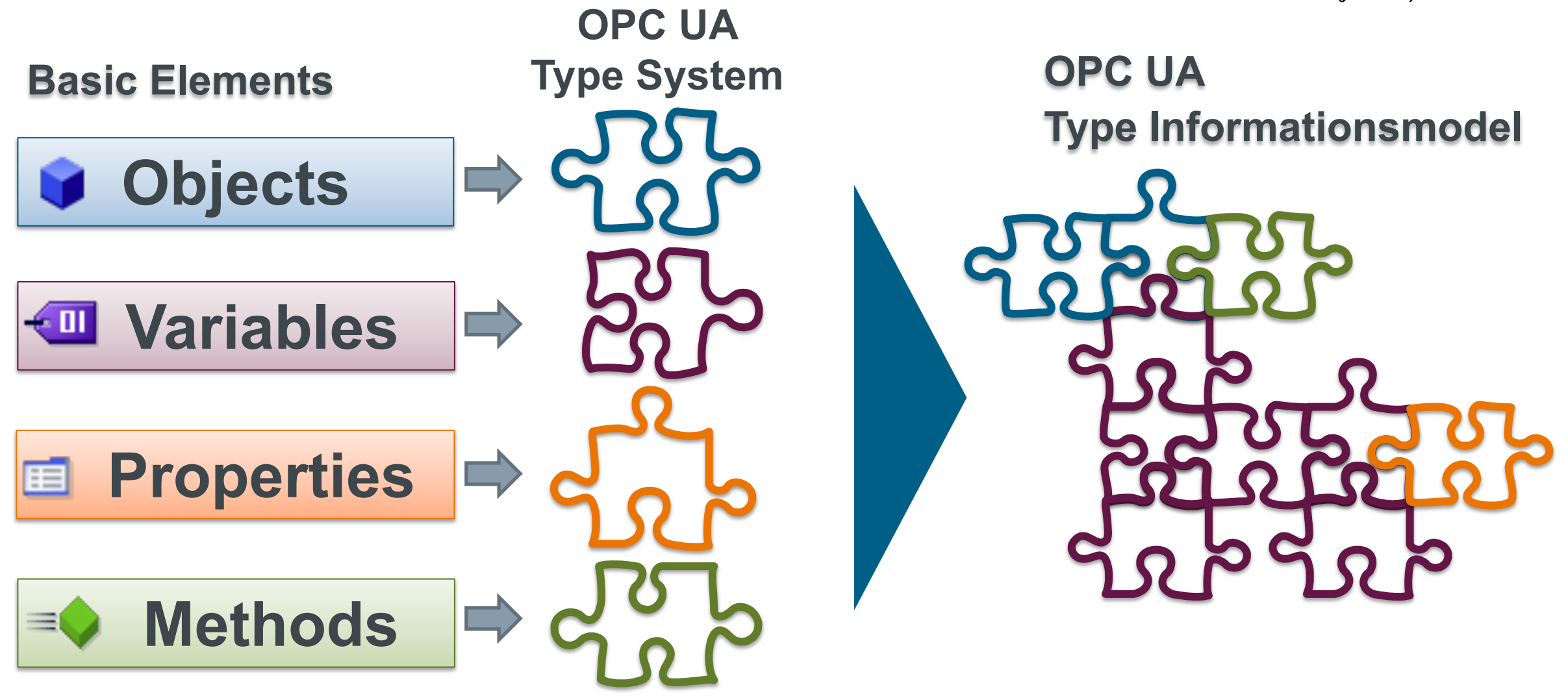

### **OPC UA Informationsmodel**

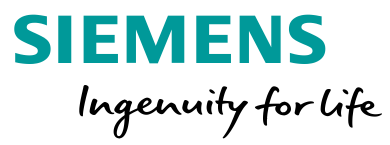

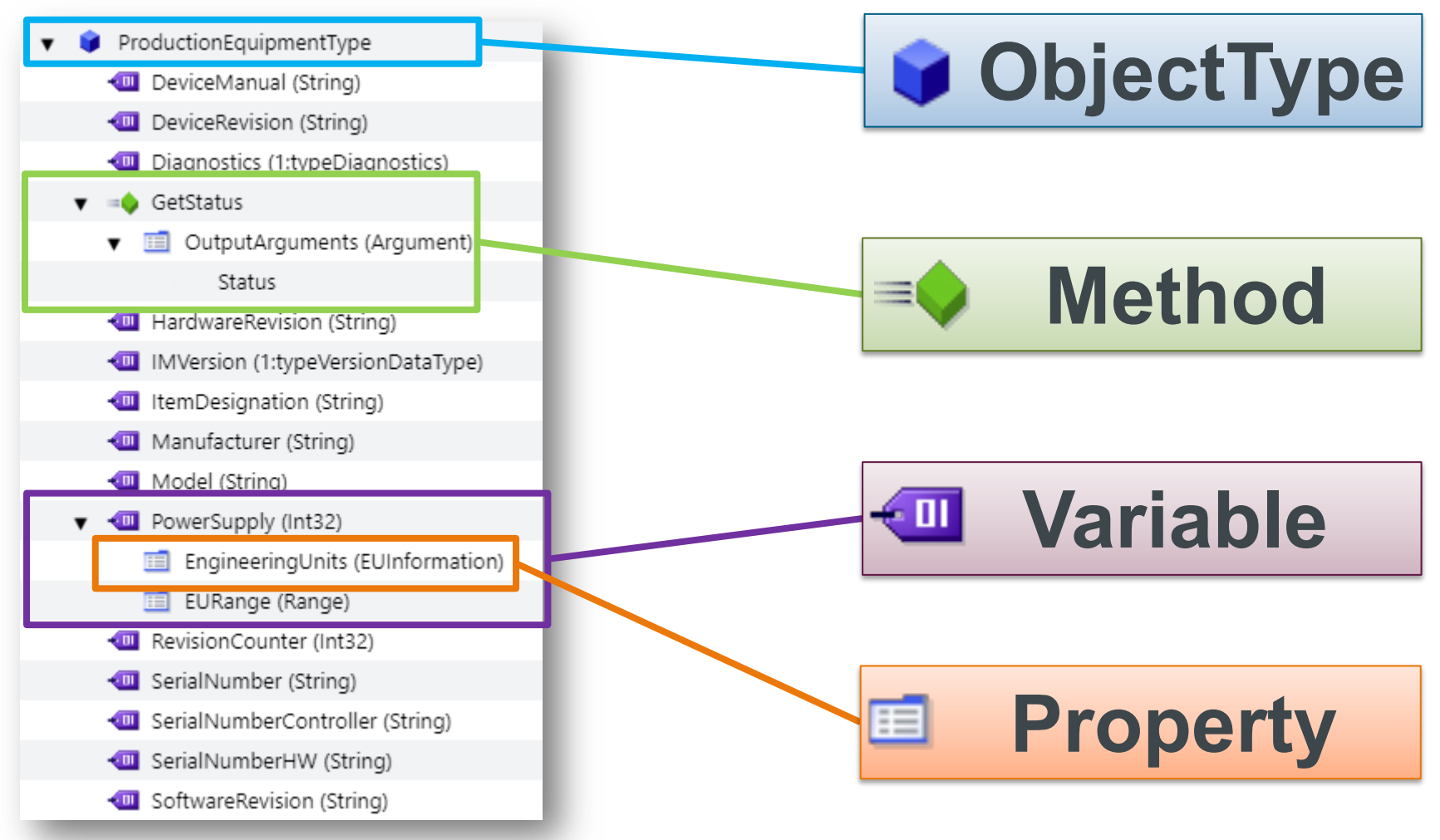

### **OPC UA Informationsmodel – Create Instances**

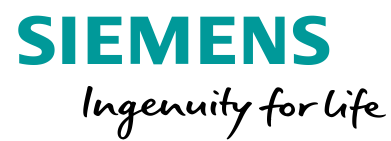

### **ProductionEquipmentType**

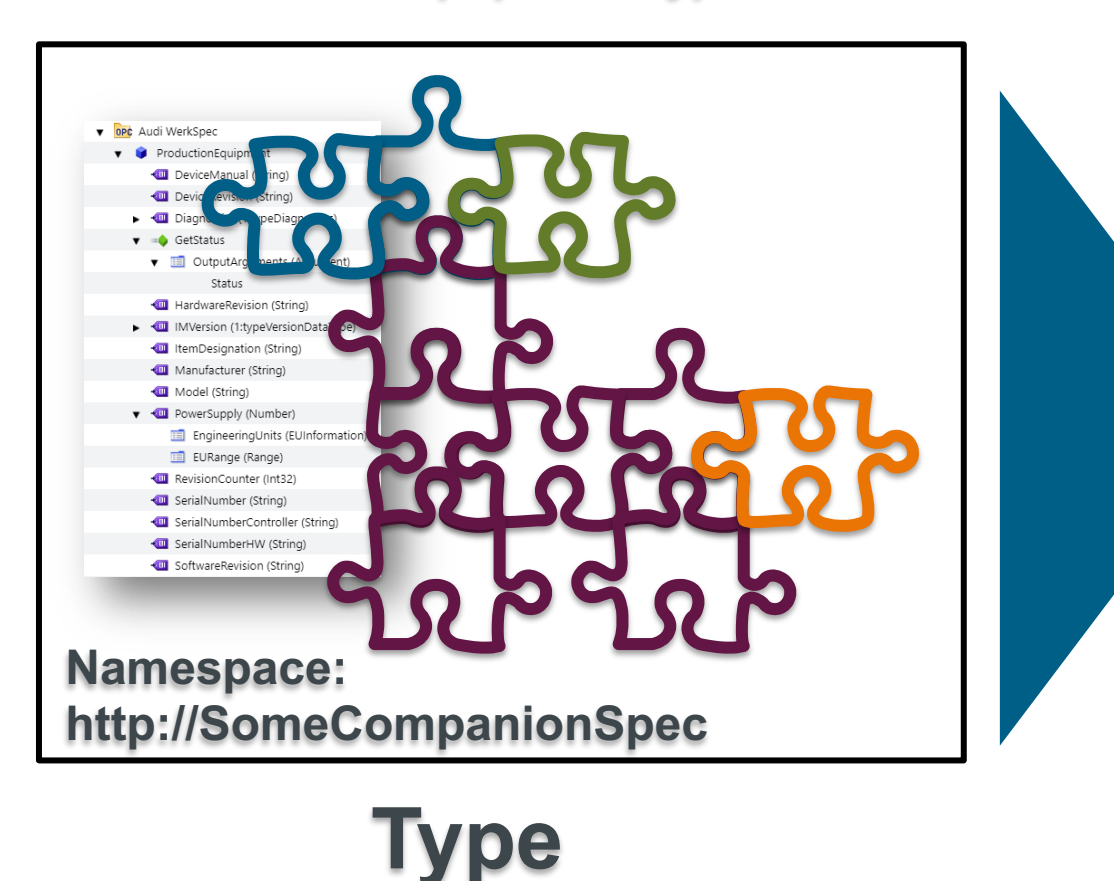

### One or multiple Instances of Type ProductionEquipmentType

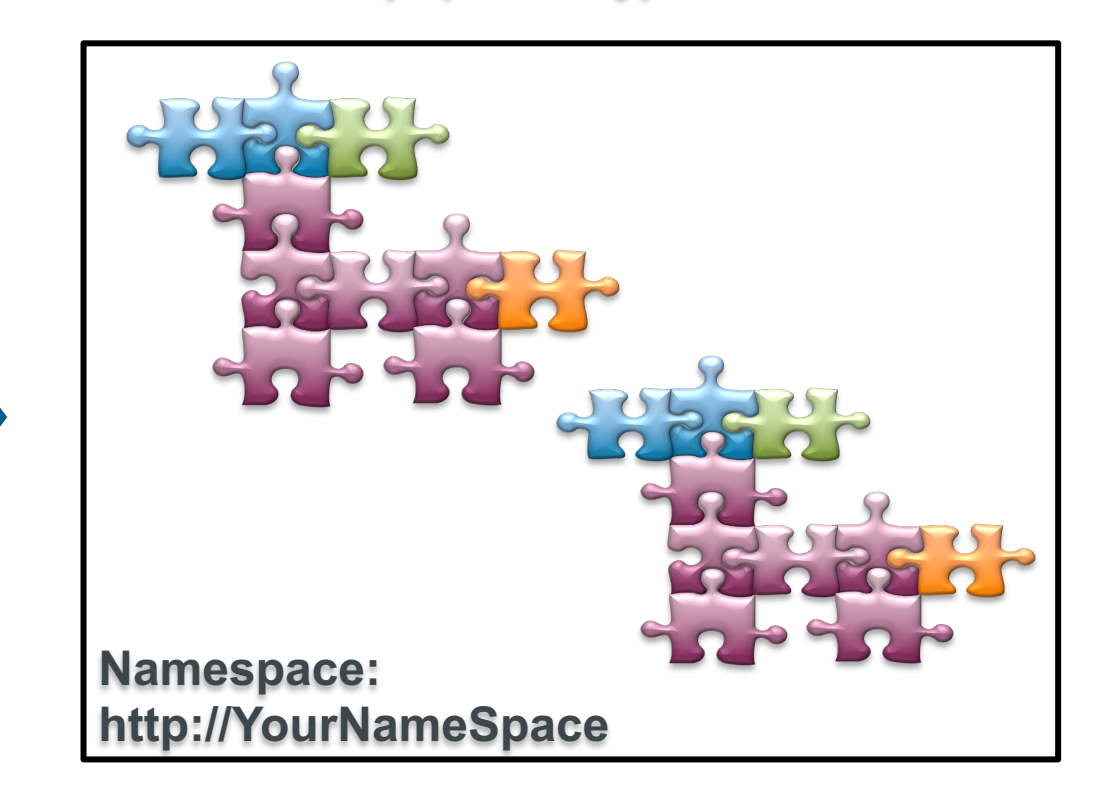

## Instance

### **OPC UA Informationsmodel – Mapping with PLC Data**

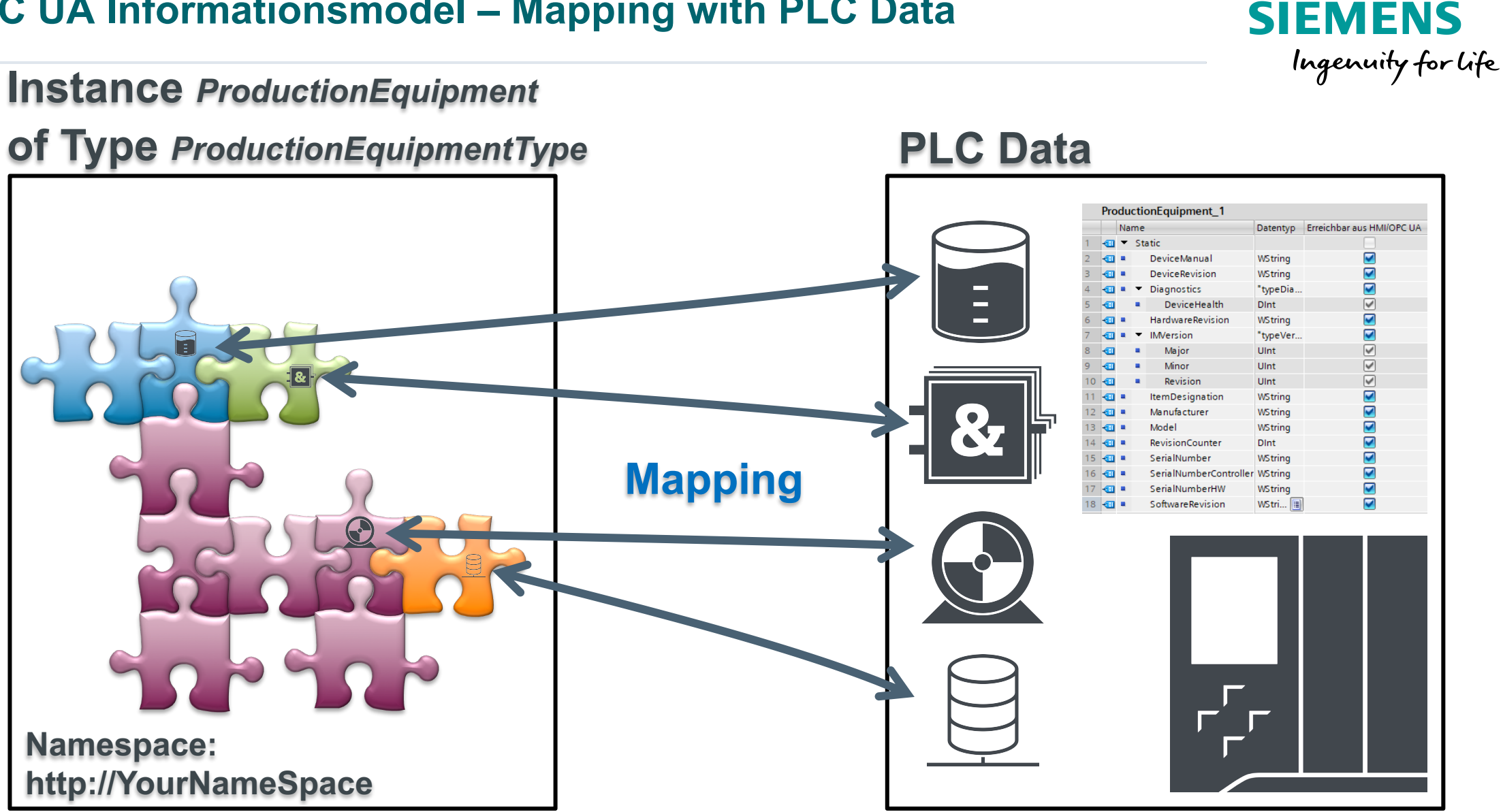

### Siemens OPC UA Modeling Editor - SiOME = SIEMENS

#### SiOME - OPC UA Modeling Editor Ingenuity for Life offline 🛨 🛨 🖬 💽 🛹 Show all Information model TIA Portal Attributes × ▼ OPC Root ns=1:i=1035 OPC Day.ap15 1 (connected) Nodeld NUMERIC ▼ OP¢ Objects ▼ \_\_\_ PLC\_1 identifierType -▼ OP¢ Audi WerkSpec PLC tags 1035 **→** value 🔻 🧯 ProductionEqui 1: Audi WerkSpec 🔻 🔙 Program blocks namespace -DeviceManual (String) "ProductionEquipment"."DeviceManual" Production Data Object **→** NodeClass ProductionEquipmer DeviceRevision (String) "ProductionEquipment"."DeviceRevision" BrowseName 1:ProductionEquipment "ProductionEquipment"."Diagnostics" ProductionEquipment 1: Audi WerkSpec Diagnostics (1:typeDiagnostics) namespaceIndex -▶ =♦ GetStatus "GetStatus DB".Method 💷 DeviceManual (WString) ProductionEquipment name HardwareRevision (String) "ProductionEquipment"."HardwareRevision" ProductionEquipment DeviceRevision (WString) DisplavName $\checkmark$ "ProductionEquipment"."IMVersion" IMVersion (1:typeVersionDataType Diagnostics ("typeDiagnostics") ProductionEquipment text ItemDesignation (String) "ProductionEquipment"."ItemDesignation" HardwareRevision (WString) locale ~ 💷 Manufacturer (String) IMVersion ("typeVersionDataType" ÷ Description null Model (String) ÷ ItemDesignation (WString) text PowerSupply (Number) → □ Manufacturer (WString) locale RevisionCounter (Int32) "ProductionEquipment", "RevisionCounter" 📶 Model (WString) WriteMask 0 SerialNumber (String) "ProductionEquipment"."SerialNumber" RevisionCounter (DInt) UserWriteMask 0 SerialNumberController (String) "ProductionEquipment"."SerialNumberControll SerialNumber (WString) RolePermissions SerialNumberHW (String) "ProductionEquipment", "SerialNumberHW SerialNumberController (WString) EventNotifier 0 "ProductionEquipment"."SoftwareRevision SoftwareRevision (String) → SerialNumberHW (WString) SoftwareRevision (WString) Server OPC Types VW BDE DBs OP¢ DataTypes DB BDE Maschine -OPC EventTypes Identifikation ("typ BDE Maschinen Identifikation") 4 ObjectTypes -DB\_BDE\_Maschinenzustand 🔻 🧊 BaseObjectType Koordinierung ("typ\_BDE\_Koordinierung") AggregateConfigurationType ÷ Status (USInt) Zeitstempel (LDT) I 4 III + - -Logging O Error -- X References Namespaces DPC UA Modeling Editor Project $\overline{}$ Type Defined References Namespaces ReferenceType NodeClass Name TypeDefinition ModellingRule DataType O: http://opcfoundation.org/UA/ Variable DeviceManual BaseDataVariableType String + HasComponent Mandaton I: Audi WerkSpec $\checkmark$ HasComponent Variable DeviceRevision BaseDataVariableType Mandatory String + 1:typeDiagnostics HasComponent Variable Diagnostics 1:typeDiagnostics Mandatory String HardwareRevision BaseDataVariableType $\checkmark$ HasComponent Variable Mandatory (+1:typeVersionDataType 1:typeVersionDataType HasComponent Variable IMVersion Mandatory String $\checkmark$ Variable ItemDesignation BaseDataVariableType Mandatory HasComponent BaseDataVariableType String HasComponent Variable Manufacturer Mandatory String $\checkmark$ Variable Model BaseDataVariableType Mandatory HasComponent BaseDataVariableType Int32 HasComponent Variable RevisionCounte Mandatory HasComponent Variable SerialNumber BaseDataVariableType Mandatory String + +

#### Unrestricted © Siemens AG 2019

### https://support.industry.siemens.com/cs/de/de/view/109755133

SIEMENS

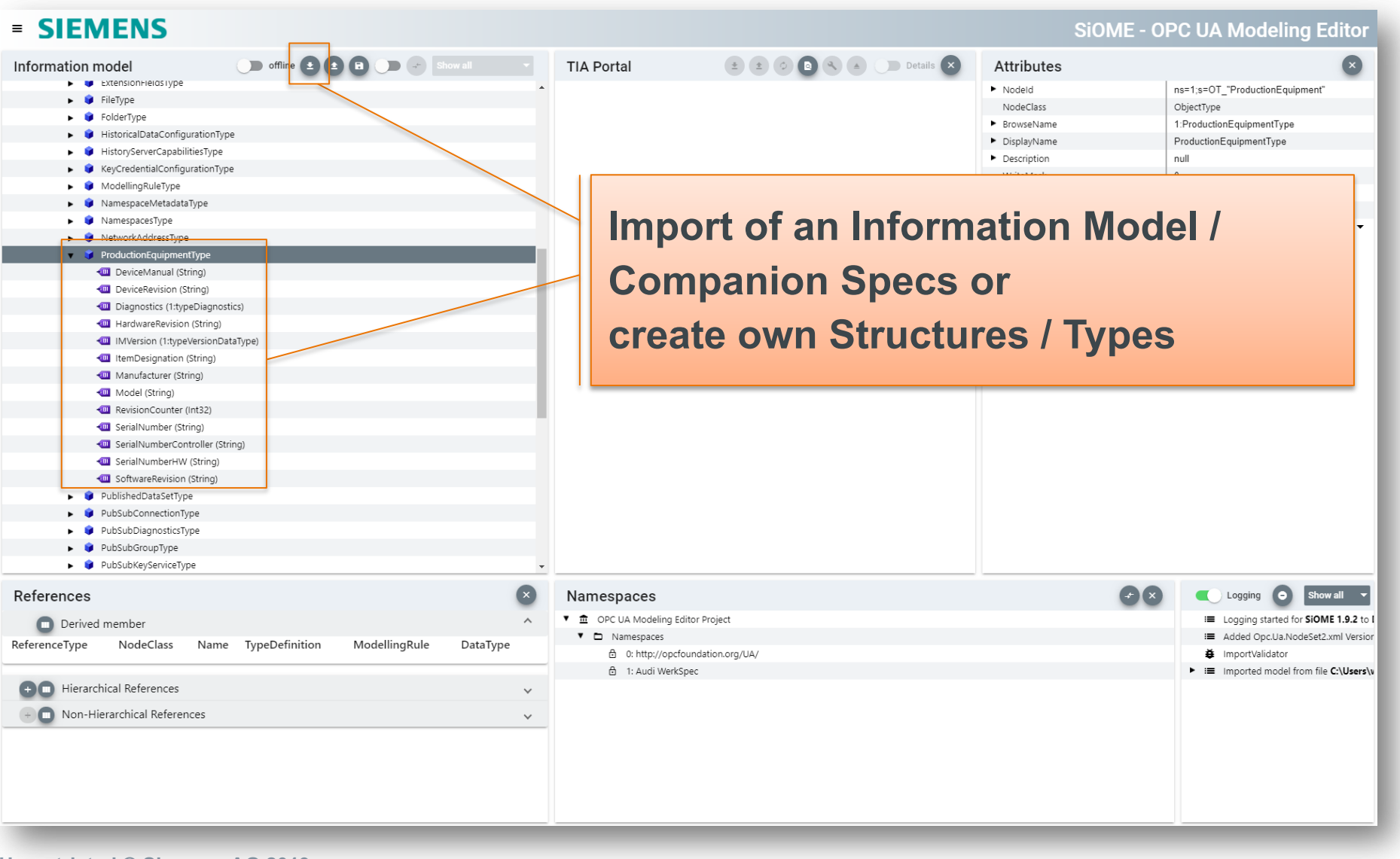

SIEMENS Ingenuity for life

### SIEMENS

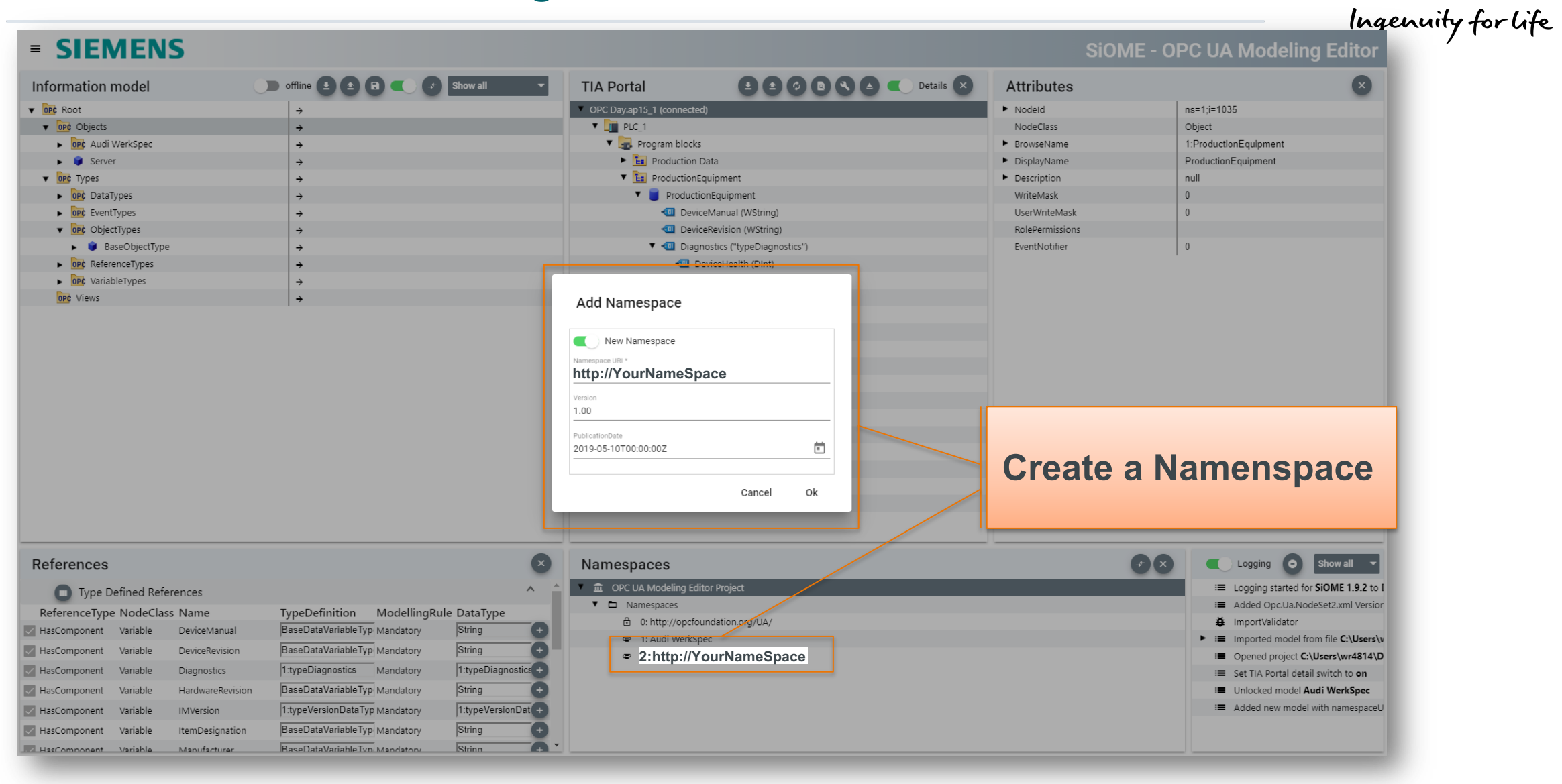

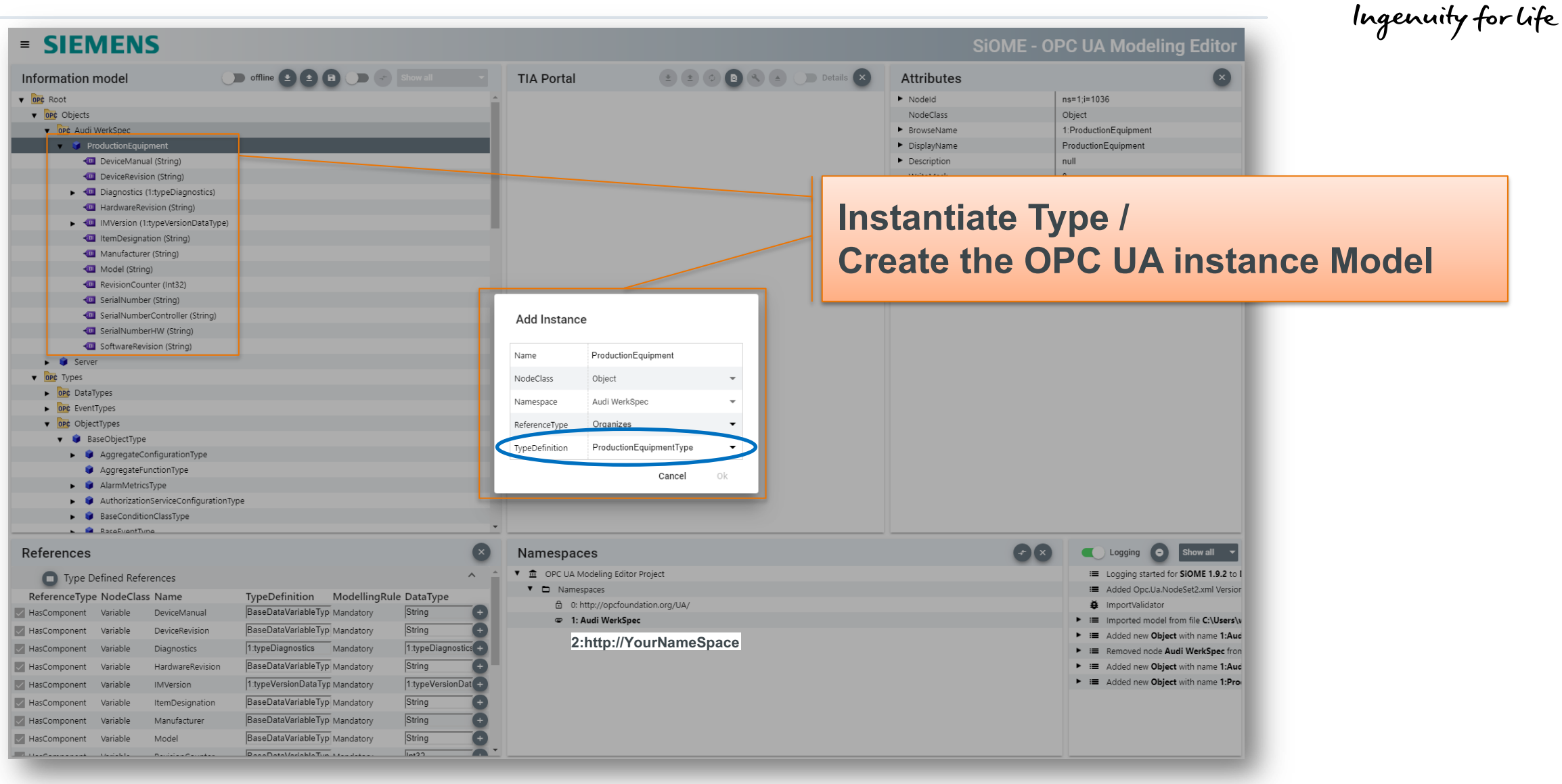

SIEMENS

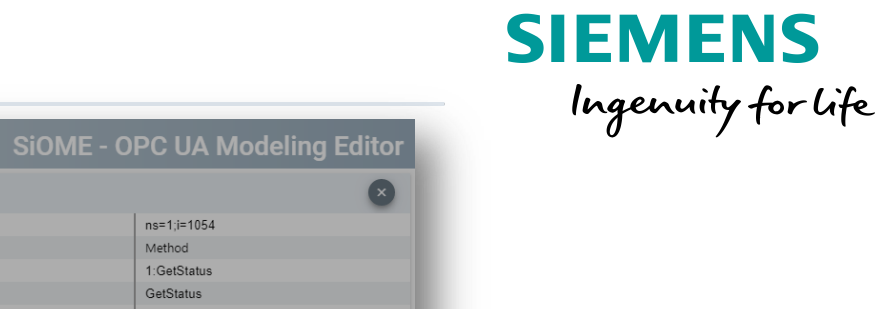

| = SIEMENS                                                                                                    | SiOME - OF                                                                                                    | PC UA Modeling Editor                                                                                                    |
|----------------------------------------------------------------------------------------------------|----------------------------------------------------------------------------------------------------|----------------------------------------------------------------------------------------------------|
| Information model 🕕 offline 😫 😫 🖪 💭 🖙 Show all 💌                                                                                                    | TIA Portal                                                                                                    | ×                                                                                                    |
| Information model  offline                                                                                                    | TIA Portal  Attributes  Nodeld NodeClass  BrowseName  DisplayName  DisplayName  Description  Add Instance  Add Instance                  | Ans=1,i=1054<br>Method<br>1:GetStatus<br>GetStatus<br>to the Mode                                                                                                    |
| SenailNumberController (String)     SerialNumberController (String)     SerialNumberController (String)     SoftwareRevision (String)     SoftwareRevision (String)     SoftwareRevis | Name     GetStatus       NodeClass     Method       Namespace     Audi WerkSpec       ReferenceType     HasComponent       Cancel     Ok |                                                                                                    |
| References                                                                                                    | Namespaces                                                                                                    | Logging O Show al<br>E Logging started for SiOME 1.9.2 to I<br>Added Opc.U.a.NodeSet2.xml Versior<br>MinportValidator<br>E Imported model from file C:\Users\w<br>Added new Object with name 1:Aue<br>Added new Object with name 1:Aue<br>Added new Object with name 1:Aue<br>Added new Object with name 1:Aue<br>Added new Object with name 1:Aue<br>Added new Object with name 1:Ge<br>Added new Method with name 1:Ge |

### SIEMENS Ingenuity for life

| = SIEMENS                                                                                                    |                                 |                                 | <b>Nodeling Editor</b>                |
|----------------------------------------------------------------------------------------------------|---------------------------------|---------------------------------|---------------------------------------|
| Information model offline 2 2 2 3 Show all                                                                                                    | Add Variables to                | o the Model                     | ~                                     |
| DeviceManual (String)                                                                                                    |                                 | <ul> <li>Description</li> </ul> | null                                  |
| DeviceRevision (String)                                                                                                    | /                               | WriteMask                       | 0                                     |
| • Interpretation of the second second sec    |                                 | UserWriteMask                   | 0                                     |
| 🔻 🛶 GetStatus                                                                                                    |                                 | RolePermissions                 |                                       |
| 🔻 🗐 OutputArguments (Argument)                                                                                                    | Node Selection                  | Value                           | T                                     |
| Status                                                                                                    | Nodeld or Name                  | DataType                        | Number                                |
| I HardwareRevision (String)                                                                                                    | ▼ <□ BaseVariableType           | ValueRank                       | Scalar 👻                              |
| MVersion (1:typeVersionDataType)                                                                                                    | 🔻 📲 BaseDataVariableType        | ArrayDimensions                 | 0                                     |
| ItemDesignation (String)                                                                                                    | AlarmRateVariableType           | AccessLevel                     | 3                                     |
| C Manufacturer (String)                                                                                                    | AudioVariableType               | UserAccessLevel                 | 3                                     |
| Micoel (string)                                                                                                    | 🕨 📲 BuildInfoType               | Minimumsamplinginterval         | U false                               |
| Some Powersuppiy (vulniber)                                                                                                    | ConditionVariableType           | Historizing                     | Talde                                 |
| EURance (Rance)                                                                                                    | ▼ 📶 DataitemType                |                                 |                                       |
| Contraction (Int32)                                                                                                    | ArrayltemType                   |                                 |                                       |
| 💷 SerialNumber (String)                                                                                                    | BaseAnalog Iype                 |                                 |                                       |
| - SerialNumberController (String)                                                                                                    |                                 |                                 |                                       |
| 💷 SerialNumberHW (String)                                                                                                    |                                 |                                 |                                       |
| Contract Contract Con | EURange                         |                                 |                                       |
| ▶ 🛢 Server                                                                                                    | InstrumentRange                 |                                 |                                       |
| ▼ OPC Types                                                                                                    | Definition                      |                                 |                                       |
| opc DataTypes                                                                                                    | • a DiscreteItemType            |                                 |                                       |
| ► OPC EventTypes                                                                                                    | I ValuePrecision                |                                 |                                       |
| ope Object/ypes                                                                                                    | • In a statypeDescriptionType   |                                 |                                       |
| Stelling tone                                                                                                    | • I DataTypeDictionaryType      |                                 |                                       |
| References                                                                                                    |                                 | (*) (*                          | Logging O Show all                    |
| Type Defined References                                                                                                    | Cancel OK                       |                                 | Added Opc.Ua.NodeSet2.xml Vers        |
| ReferenceType NodeClass Name TypeDefinition ModellingRule DataType                                                                                                    |                                 |                                 | ImportValidator                       |
| HasProperty Variable Definition PropertyType Optional String                                                                                                    | O: http://opcfoundation.org/UA/ |                                 | ► :≡ Imported model from file C:\User |
| HasProperty Variable EngineeringUnits PropertyType Optional EUInformation                                                                                                    | C I: Audi WerkSpec              |                                 | Added new Object with name 1:4        |
| HasProperty Variable EURange PropertyType Optional Range                                                                                                    |                                 |                                 | Removed node Audi WerkSpec fill       |
| HasProperty Variable InstrumentRange PropertyType Optional Range                                                                                                    |                                 |                                 | Added new Object with name 1:4        |
| HasProperty Variable ValuePrecision PropertyType Optional Double                                                                                                    |                                 |                                 |                                       |
|                                                                                                    |                                 |                                 |                                       |
| Type Defined Placeholder                                                                                                    | Define Pro                      | operties of t                   | he Variable                           |
| Uprostricted @ Sigmons AC 2010                                                                                                    |                                 |                                 |                                       |

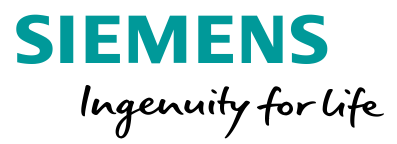

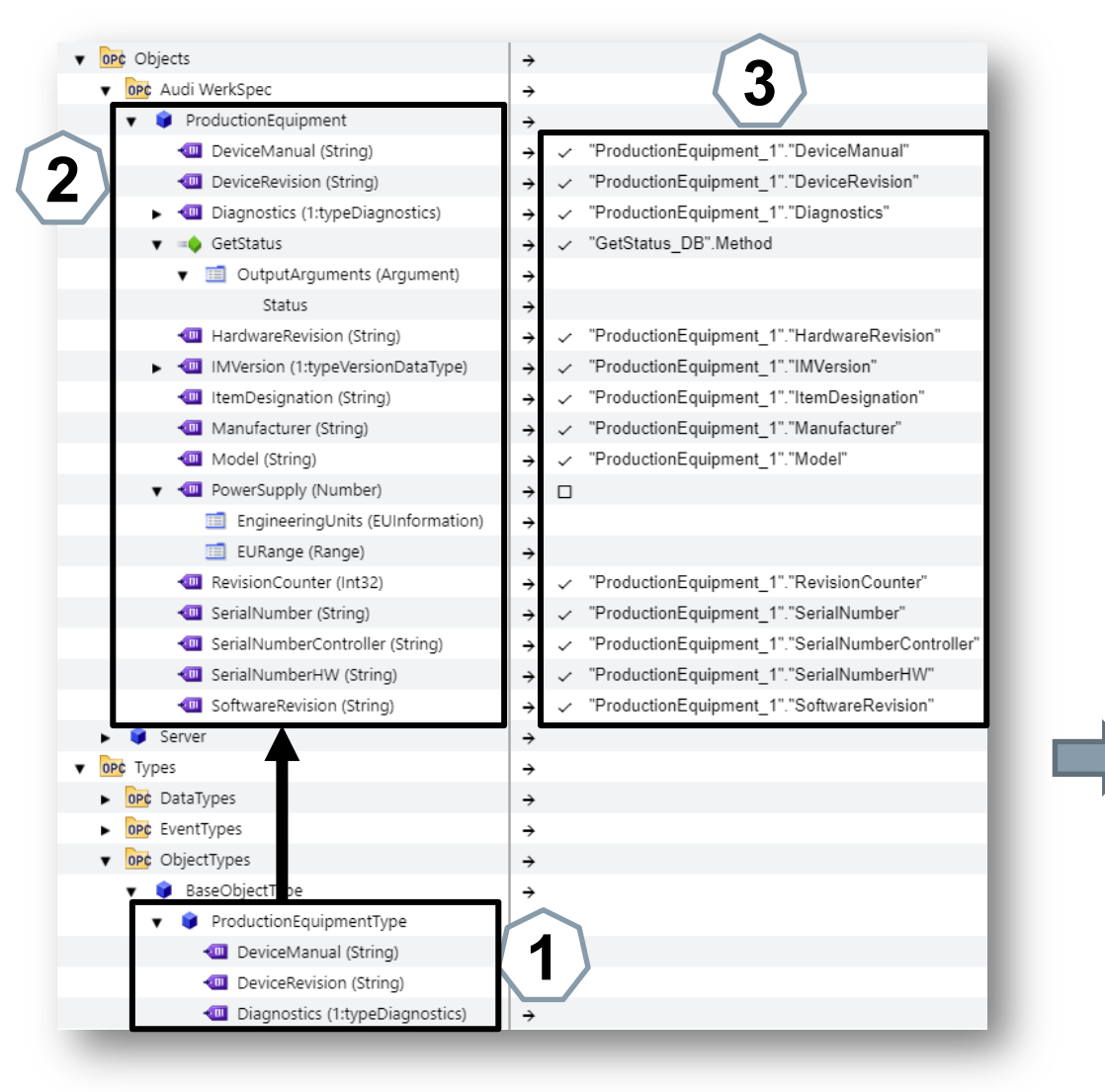

- 1. Import of Information Models / Companion Specs or Create Types / Structures
- 2. Instantiate Types / Creation of the OPC UA instance Model
- 3. Mapping with PLC Data

## Done!

Transfer of the OPC UA Model in the TIA Portal and download to PLC.

### SIEMENS Ingenuity for life

| Information model       offline            • @@c       Objects            • @@c       Objects            • @@c       Objects            • @@c       Objects            • @@c       Objects            • @@c       Objects            • @@c       Objects            • @@c       Objects            • @@c       Objects            • @@c       Objects            • @@c       Objects            • @@c       Objects            • @@c       ProductionEquipment            • @       DeviceManual (String)            • @       DeviceRevision (String)            • @       Diagnostics (1:typeDiagnostics)            • @       Diagnostics (1:typeDiagnostics)            • @       HardwareRevision (String)            • @       IMVersion (1:typeVersionDataType)            • @       ItemDesignation (String)            • @       Manufacturer (String)            • @       Manufacturer (String)                                                                                                    | B Show all     Show all     Contract Stress Show all     Contract Stress Show all     Contract Stress Stress | Portal     OPCL     S.1 (connected)     OPCL     S.1 (connected)     OPCL     S.1 (connected)     OPCL     OPCL  | C Details X | Attributes  Nodeld NodeClass BrowseName DisplayName Description WriteMask UserWriteMask                                                                                                  | x<br>ns=1;i=1036<br>Variable<br>1:DeviceManual<br>DeviceManual<br>Address (pathname in the file system or a<br>0 |                 |
|----------------------------------------------------------------------------------------------------|----------------------------------------------------------------------------------------------------|----------------------------------------------------------------------------------------------------|-------------|----------------------------------------------------------------------------------------------------|----------------------------------------------------------------------------------------------------|-----------------|
|                                                                                                    | roductionEquipment_1*."DeviceManual"<br>roductionEquipment_1*."DeviceRevision"<br>roductionEquipment_1*."Diagnostics"<br>setStatus_DB".Method<br>roductionEquipment_1*."HardwareRevision"<br>roductionEquipment_1*."IMVersion"                                                                                                    | OPC L. S.1 (connected)      OPC L. S.1 (connected)      OPC L. S.1 (connected) |             | <ul> <li>Nodeld</li> <li>NodeClass</li> <li>BrowseName</li> <li>DisplayName</li> <li>Description</li> <li>WriteMask</li> <li>UserWriteMask</li> </ul>                                    | ns=1;i=1036<br>Variable<br>1:DeviceManual<br>DeviceManual<br>Address (pathname in the file system or a<br>0      |                 |
| ProductionEquipment     ProductionEquipment     ProductinEquipment     ProductinEquipment     ProductinEquipment     Pro | roductionEquipment_1"."DeviceManual"<br>roductionEquipment_1"."DeviceRevision"<br>roductionEquipment_1"."Diagnostics"<br>jetStatus_DB".Method<br>roductionEquipment_1"."HardwareRevision"<br>roductionEquipment_1"."IMVersion"                                                                                                    |                                                                                                    |             | DisplayName     Description     WriteMask     UserWriteMask                                                                                                    | DeviceManual<br>Address (pathname in the file system or a<br>0                                                   |                 |
| Image: Server     Image: Server       Image: Server     Image: Server                                                                                                    | roductionEquipment_1"."ItemDesignation"<br>roductionEquipment_1"."Manufacturer"<br>rroductionEquipment_1"."Model"<br>roductionEquipment_1"."SerialNumber"<br>roductionEquipment_1"."SerialNumberController"<br>roductionEquipment_1"."SerialNumberHVV"<br>roductionEquipment_1"."SoftwareRevision"                                                                                                    | DeviceHealth (Dint) HardwareRevision (WString) HardwareRevision (WString) Hajor (Uint) Major (Uint) Minor (Uint) Revision (Uint) Hermide (WString) Manufacturer (WString) Model (WString) SerialNumber (WString) SerialNumberController (WString) SerialNumberHW (WString)                                                                                                    |             | RolePermissions         Value         DataType         ValueRank         ArrayDimensions         AccessLevel         UserAccessLevel         MinimumSamplingInterval         Historizing | v<br>String<br>Scalar ✓<br>D<br>3<br>3<br>0<br>false ✓                                                           |                 |
|                                                                                                    | ModellingRule DataType                                                                                                    | Softwarekevision (wstring)  Www.BDE DBs   OPC UA Modeling Editor Project  Namespaces  O: http://opcfoundation.org/UA/  1: Audi WerkSpec                                                                                                    |             | " <mark>Greenfiel</mark><br>OPC UA Va<br>PLC Data a                                                                                                    | d" Mapping:<br>ariables and M<br>and PLC Metho                                                                   | ethods i<br>ods |

Unrestricted © Siemens AG 2019

Slide 14

### SIEMENS

Ingenuity for life = SIEMENS SiOME - OPC UA Modeling Editor × Attributes Information model -+-TIA Portal ▼ OPC Root C Day.ap15\_1 (connected) Nodeld ns=2:i=1010 ▼ Opc Objects NodeClass Object Drag & Drop 2:VW BDE OPC Audi WerkSpec n blocks BrowseName - Server ► E: DisplavName VW BDE n Data VW BDE 🕨 🛅 Prodi Description null uipment 0 ▼ 🔋 DB BDE Maschinenzustand 🔻 🚹 VW BDB WriteMask ÷ 🕨 🧧 DB\_BC EKS (2:typ\_BDE\_EKS) → ✓ "DB BDE Maschinenzustand"."EKS" UserWriteMask 0 chine V 📔 DB\_BD Koordinierung (2:typ\_BDE\_Koordinierung) → ✓ "DB BDE Maschinenzustand"."Koordinieru hinenzustand RolePermissions Status (2:typ\_BDE\_Maschinenstatus) → ✓ "DB BDE Maschinenzustand"."Status" Koordinierung ("typ\_BDE\_Koordinierung") EventNotifier 0 Werkstueck (2:typ\_BDE\_Werkstueck\_Identifikation) → ✓ "DB BDE Maschinenzustand"."Werkstued Werkstueck ("typ\_BDE\_Werkstueck\_Identifikation") OPC Types -> EKS ("typ\_BDE\_EKS") OPC DataTypes → Status ("typ BDE Maschinenstatus") OP¢ EventTypes DB\_BDE\_Meldung ÷ ÷ Opc ObjectTypes BaseObjectType ÷ OPC ReferenceTypes ÷ OPC VariableTypes ÷ OPC Views ÷ "Brownfield" Mapping: **Create an OPC UA Model** and Mapping on the basis 4 of PLC Data or Methods Show all 🔻 References × Namespaces OPC UA Modeling Editor Project Type Defined References Namespaces Imported model from file C:\User Name TypeDefinition ReferenceType NodeClass ModellinaRule DataType O: http://opcfoundation.org/UA/ I Opened project C:\Users\wr4814 1: Audi WerkSpec I Set TIA Portal detail switch to on Type Defined Placeholder 2: VW BDE Unlocked model Audi WerkSpec  $\sim$ Added new model with namespace + Hierarchical References  $\sim$ ► : Added new Object with name 2: + 
Non-Hierarchical References Removed node VW BDE from nar  $\sim$ Added new Object with name 2:\ Dragged DB DB\_BDE\_Maschinen

**Unrestricted © Siemens AG 2019** 

Slide 15

# Thank your for your attention !

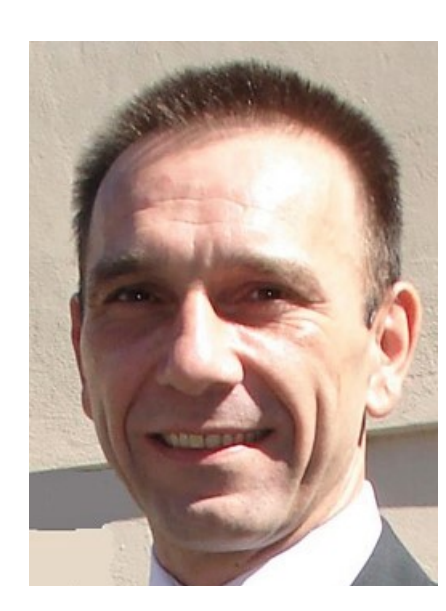

## SIEMENS Ingenuity for life

## **Christian Hock**

Siemens AG

< <u>Christian.Hock@siemens.com</u> >

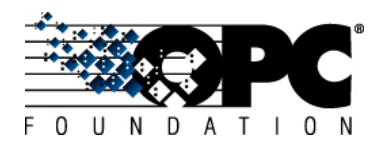

**OPC Unified Architecture**